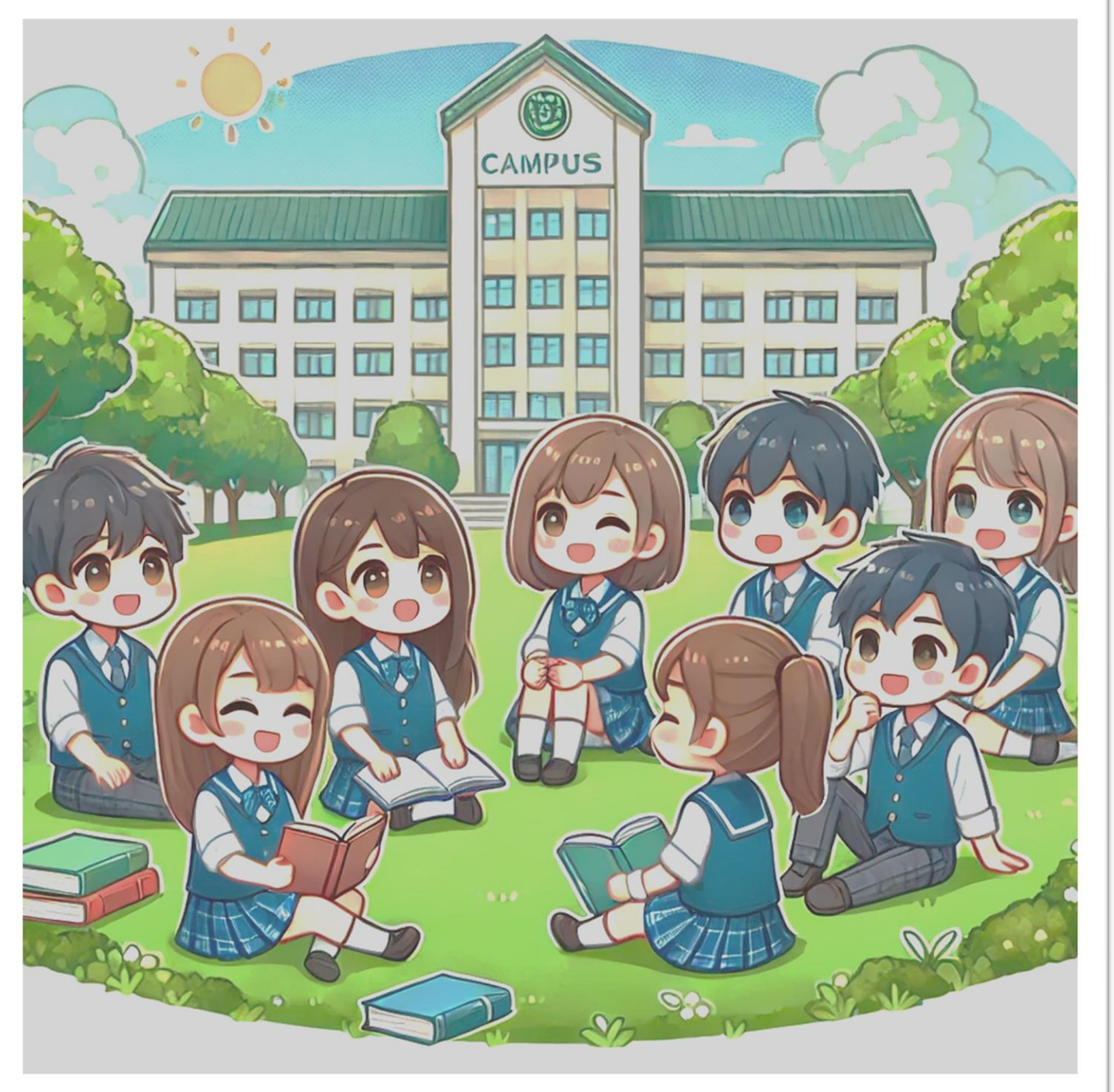

# 114年度 補助經濟不利 學生學習助學金 申請須知

申請所需資料及範例

1. 單一登入下方點選 【學習助學金申請系統】

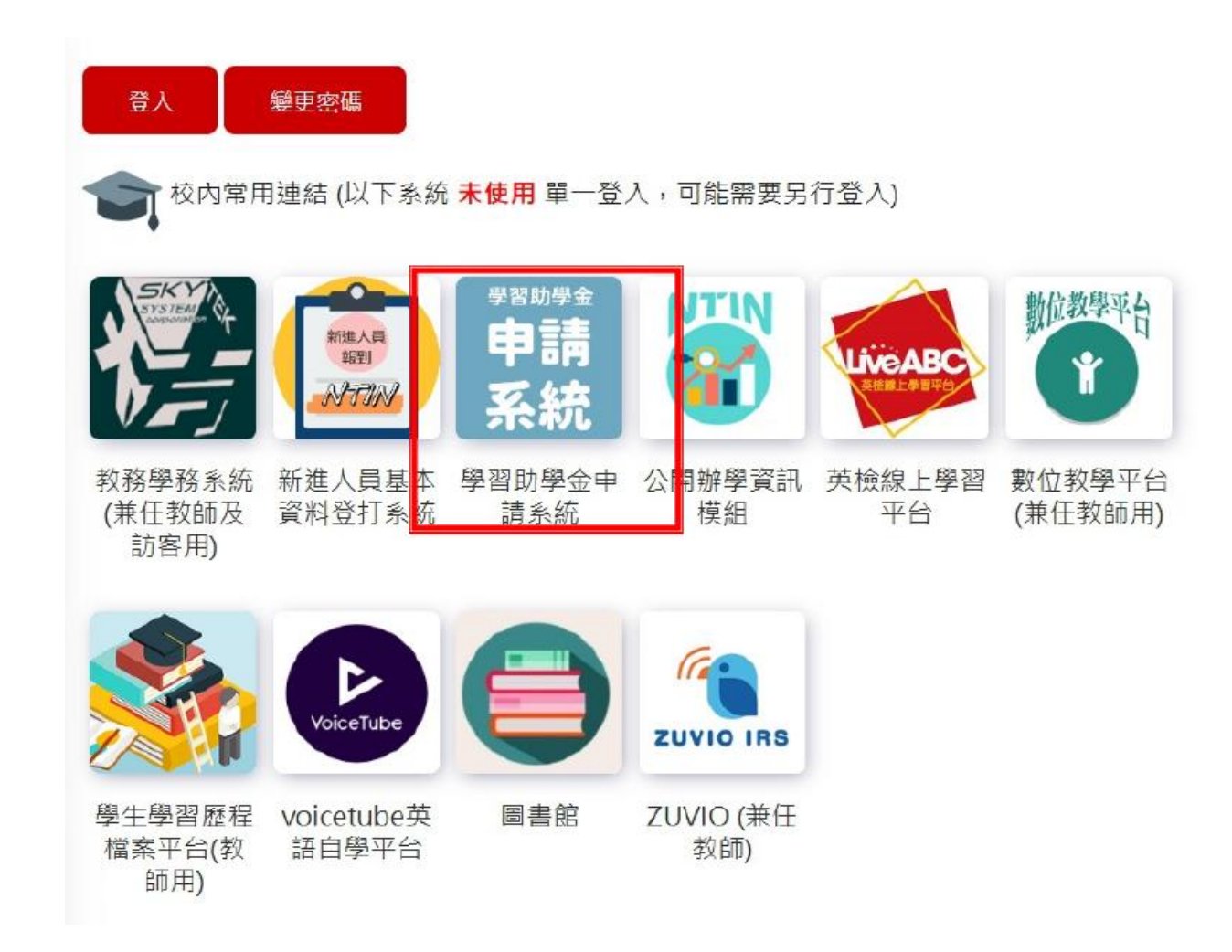

2. 點選**會員專區** 

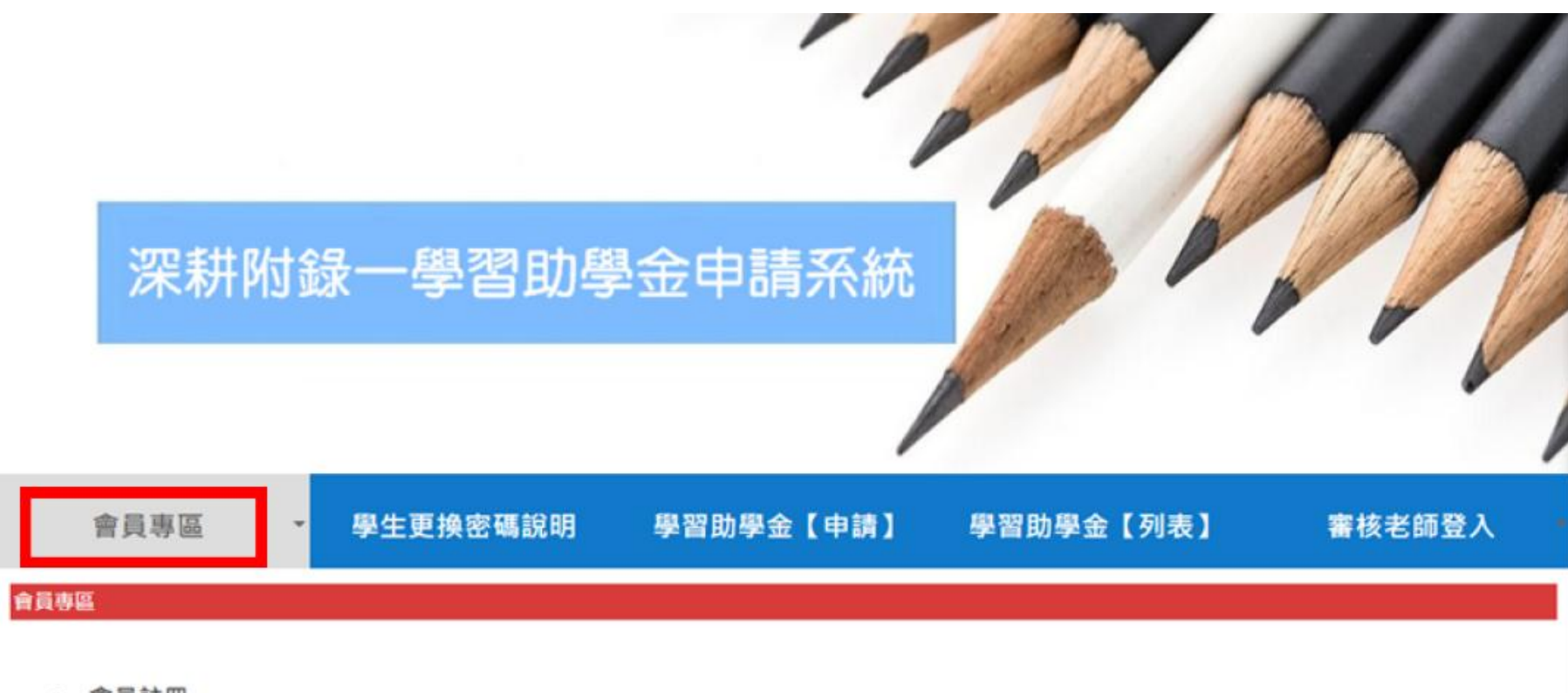

- 會員註冊
- 會員資料

3. 點選會員註冊

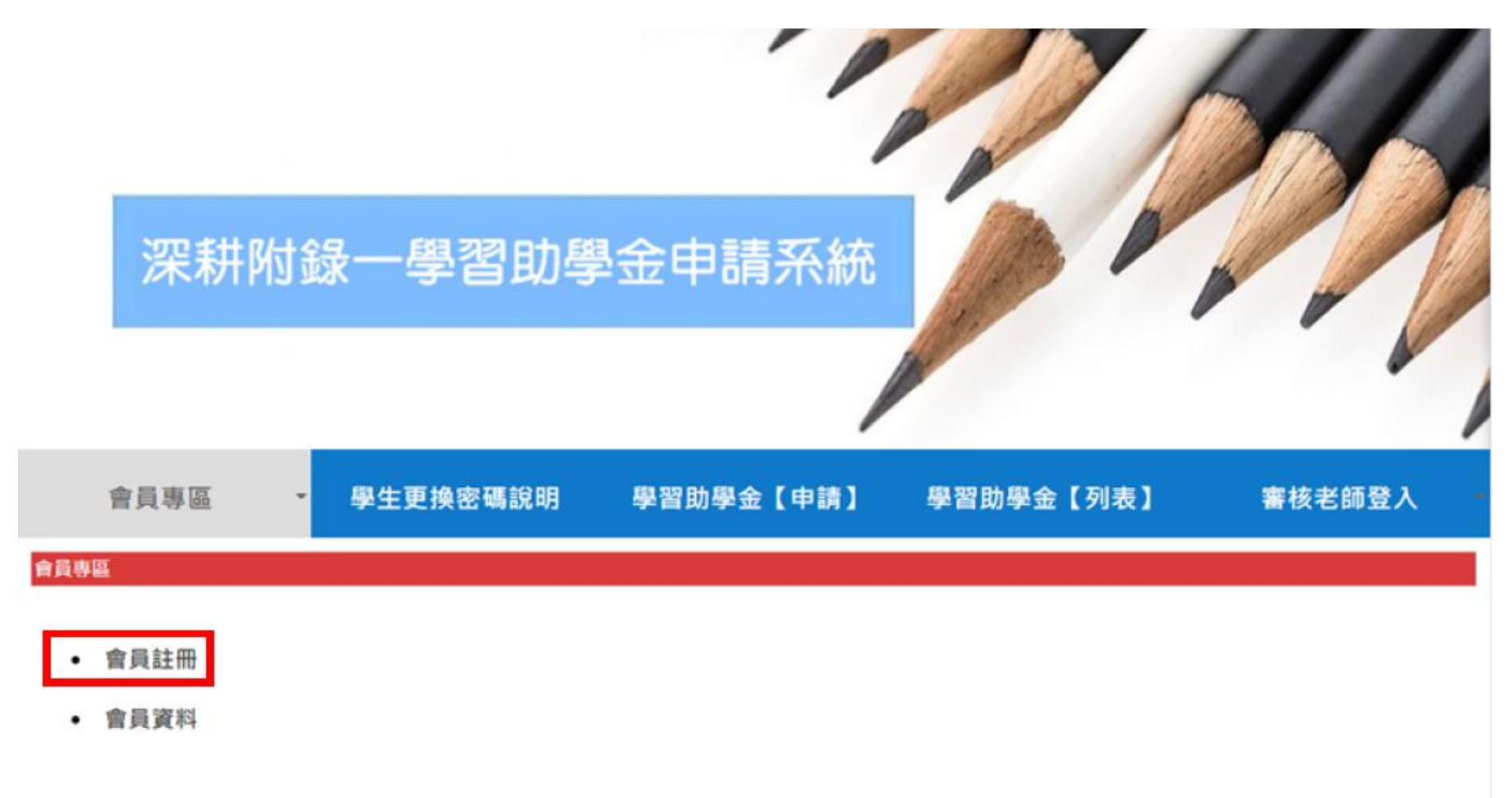

4.備宴需上傳的身分證明文件並填寫基本資料,進行註冊及初審

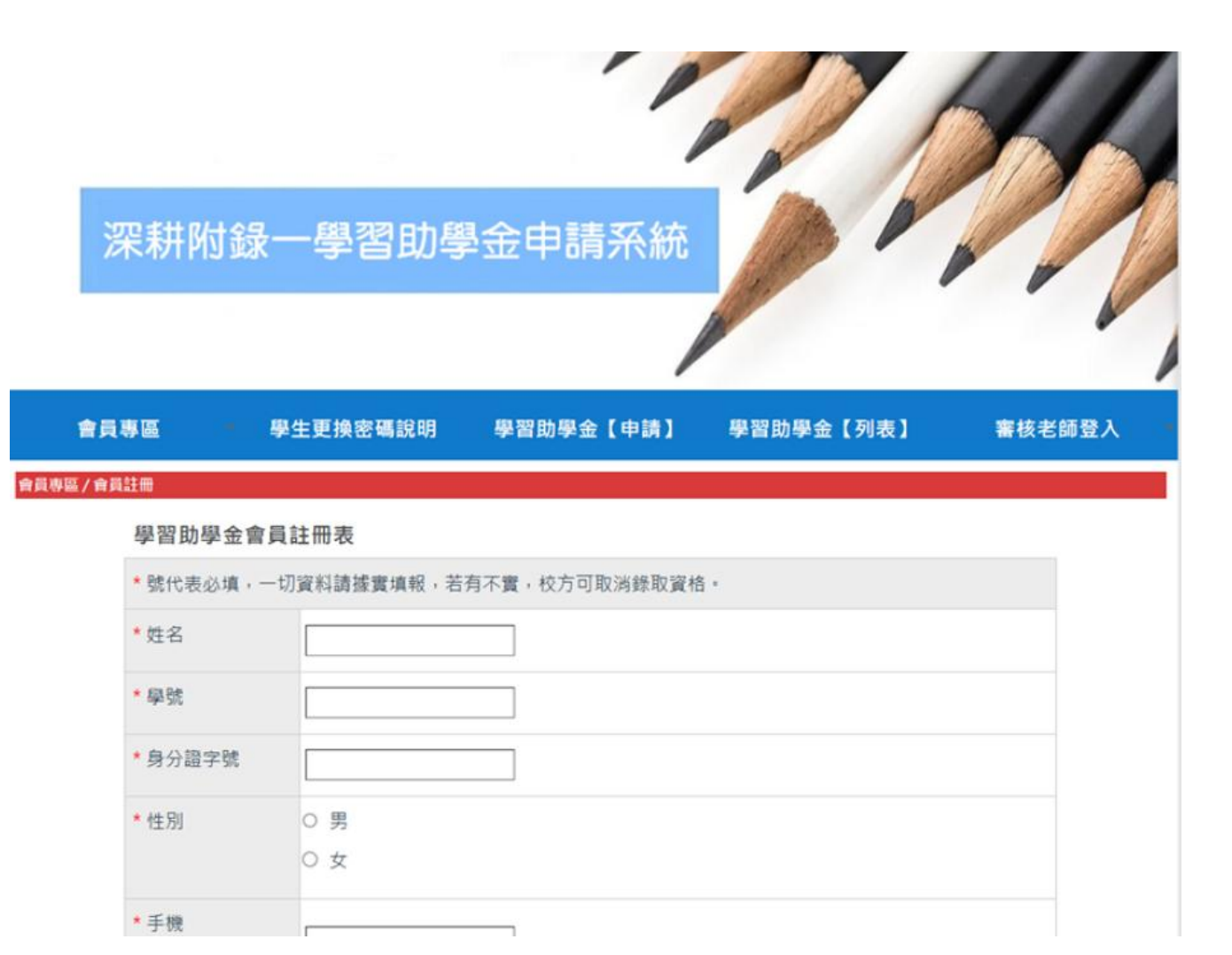

#### 註冊注意事項!!!

- 戶籍地址填寫時要注意需與身份證相同,並需加上(鄰里)。
- 證件上傳時請注意須為 學生本人之證件及個人帳戶 •
- 金融代碼如果是 郵局/中華郵政 請填 7000021、金融名稱請填
   【郵局】、分行請填存摺封面寫的【 00郵局】
- 戶名填 【 學生本人全名 】、帳號填 【 局號+帳號(完整14碼)】
- 各項學習活動之照片、心得文字使用授權書是上傳【授權書】,非
   活動照片資料,且授權人處 需親筆簽名,不可打字。
- 如身份別為最後一項(其他),除了 導師證明 外也需附上,所得證 明(90萬以下)。

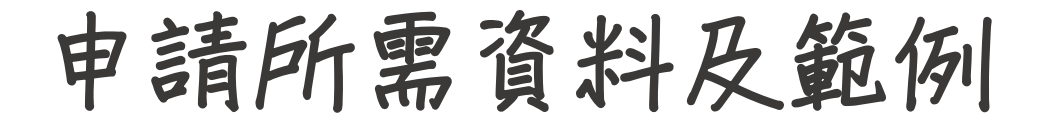

5. 註冊成zza 會 45至1Email, 帳號為身分證, 密碼為學號

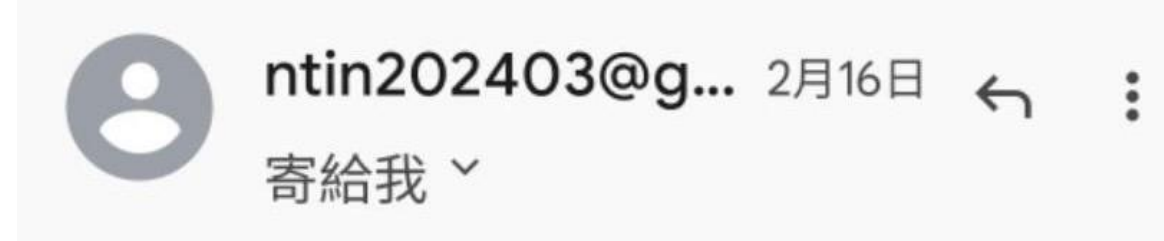

您已註冊成功

帳號為身分證

密碼為學號

#### 註冊注意事項!!!

- 註冊後會由小編協助做審核, 通過 與 未通過 皆會寄送郵件給您 請注意自己填寫的郵箱 !
- 如果未收到郵件請注意email是否填錯(建議填寫常用的email,如學 校email)若需修改,點選最右邊編輯下方的筆即可進行編輯修改。

修正後再審

| 深耕        | <b>対錄一學</b> 習 | <b>宮助學</b> 金日 | 申請系統         |                |                      |
|-----------|---------------|---------------|--------------|----------------|----------------------|
|           |               |               | /            |                |                      |
| 會員專區      | - 學生更換密       | 碼說明 學習        | 助學金【申請】      | 學習助學金【列        | ]表] 審核老師登)           |
| [専區/ 會員資料 |               |               |              |                |                      |
|           |               | 共1筆資料,        | 分頁 1/1 , 共選問 | 反0個            |                      |
| 新基理       |               |               | 列表寬度: 剛好     | ♥   顯示筆數: 25 ♥ | 第一頁   上一頁   下一頁   最後 |
| #         | m 54          | 自必遵守時         | Eil          | Attrate        | 建立時間」(約              |

6. 初審通過後,即可進行各項學習活動。
活動完成,再點選學習助學金【申請】進行複審申請
(預設帳號是身分證,密碼是學號)

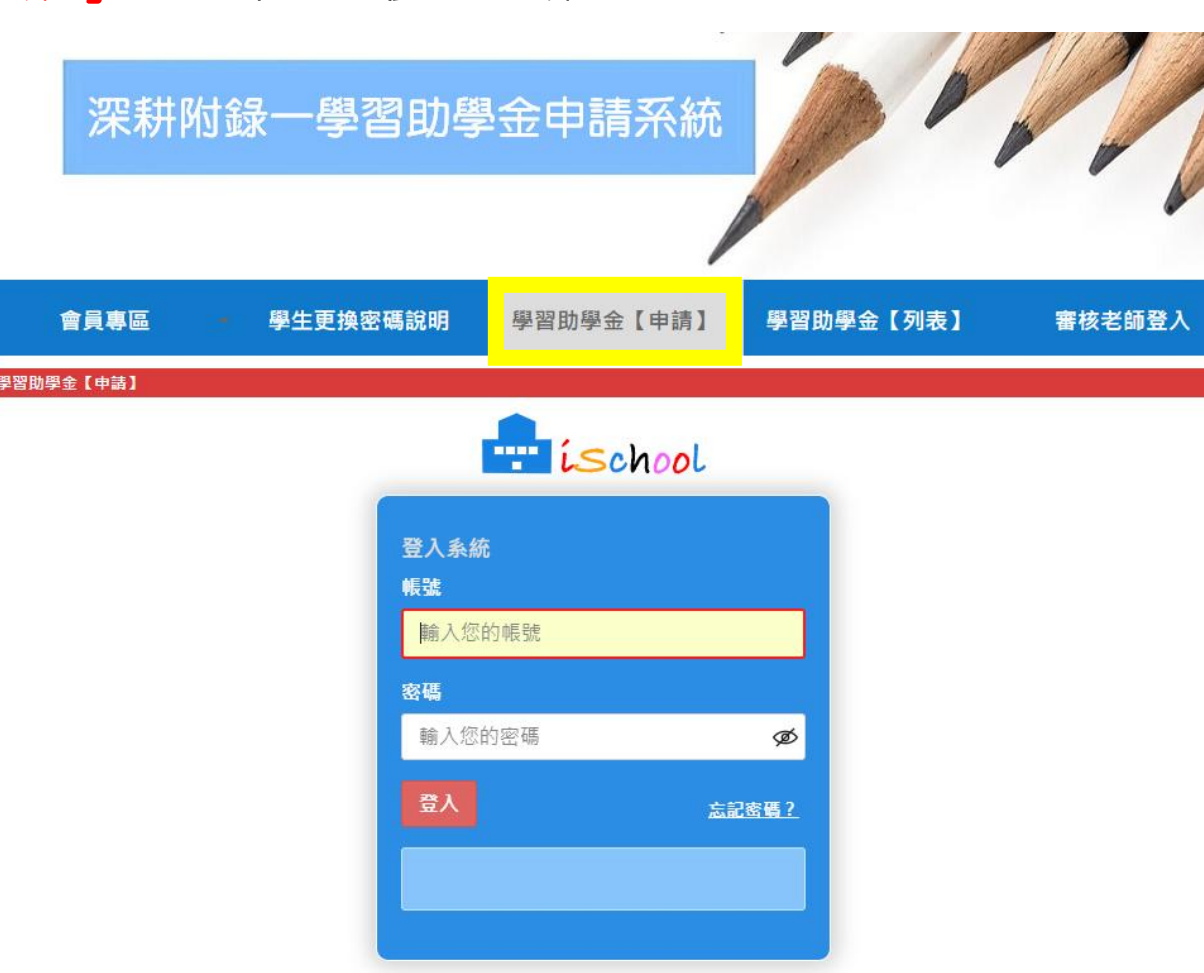

7. 複審時點提合申請的方案,並上傳對應附件

| 會員專區 - 學生更換密碼說明                           | 學習助學金【申請】 | 學習助學金【列表】 | 審核老師登入    |
|-------------------------------------------|-----------|-----------|-----------|
| 學習助學金【申請】                                 |           |           |           |
| 學習助學金申請系統                                 |           |           |           |
| 1. 請選擇學習輔導方案: (一) 課業輔導學習方案 🗸              |           |           |           |
| 2.請勾選學習助學金(可複選):                          |           |           |           |
| □ <b>1-1.課業輔導</b> - 時數:10小時 - 金額:5000元    |           |           |           |
| □ <b>1-2.學伴互助課業輔導</b> - 時數:10小時 - 金額:20   | 000元      |           |           |
| □ <b>1-3.課後自主複習</b> - 時數: 10小時 - 金額: 2000 | π.        |           |           |
| □ <b>1-4.課後自主複習</b> - 金額: 30000元          |           |           |           |
| □ 1-5.成績進步獎勵 - 金額: 1500元                  |           |           |           |
| □ <b>1-6.成績進步獎勵</b> - 金額:4000元            |           |           |           |
| □ <b>1-7.小組讀書會</b> - 時數:10小時 - 金額:2000元   |           |           |           |
|                                           |           |           |           |
|                                           |           |           | 共選取0個獎助學金 |

## 8. 將須繳交的資料填寫完並完成上傳 (請確認紙本是否已親筆簽名及給輔導老師簽章,完成後再上傳)

國立臺南護理專科學校高等教育深耕計畫 114年度補助經濟不利學生學習助學金申請之學習紀錄表及心得 (請以正楷填寫)

附件一

|            |                                                            | ,                            | 0.075 | 申請項      | 目(單選)        | :□1-1.課業<br>□1-3.課後<br>□1-7.原民 | 輔導(達10小)<br>自主複習(達<br>生小組讀書會 | 時以上);<br>10小時以,<br>會(每學期) | □1-2.學<br>上);□1-4.課<br>韋10小時以丨 | :伴互助課業專<br>《後自主複習(<br>二) | 甫導(達10<br>海外學習 | 小時以上);<br>,完成梯次學習 |
|------------|------------------------------------------------------------|------------------------------|-------|----------|--------------|--------------------------------|------------------------------|---------------------------|--------------------------------|--------------------------|----------------|-------------------|
| 會員專區       | - 學生更換密碼說明                                                 | 學習助學金【申請】                    | 學習助學金 | 姓        | 名            |                                |                              |                           | <b>學制/科別</b><br>例如5N           | <b> 年級</b><br>101        |                |                   |
|            |                                                            |                              |       | 學        | :號           |                                |                              |                           | 聯絡手                            | 機                        |                |                   |
| 學習助學金【申請】  |                                                            |                              |       | 輔導<br>單位 | 輔導/<br>(新祥送科 | /複習課程<br>+目、#前進度)              | 地點                           | 日期                        | 時間                             | 學生親簽                     | 時數             | 輔導/指導<br>人員簽章     |
| 學習助學金申請調   | 系統                                                         |                              |       |          |              |                                |                              |                           |                                |                          |                |                   |
| 學習助學金項目    | 繳交資料及證明                                                    |                              |       |          |              |                                |                              |                           |                                |                          |                |                   |
| 1-3.課後自主複習 | 必須要上傳以下檔案(檔案格式分                                            | ስ許docx, pdf, jpg, jpeg, png) |       |          |              |                                |                              |                           |                                |                          |                |                   |
|            | <ul> <li>學習證明及心得 [附件一.de</li> <li>問卷 [附件四.docx]</li> </ul> | ocx]                         |       |          |              |                                |                              |                           |                                |                          |                |                   |
|            |                                                            | 上傳檔署                         | 案     |          |              |                                |                              |                           |                                |                          |                |                   |
|            |                                                            |                              |       | 1        |              |                                |                              |                           |                                |                          |                |                   |

#### 上傳附件提交後,在學習助學金[列表]可以看到自己 填寫的資料並修改

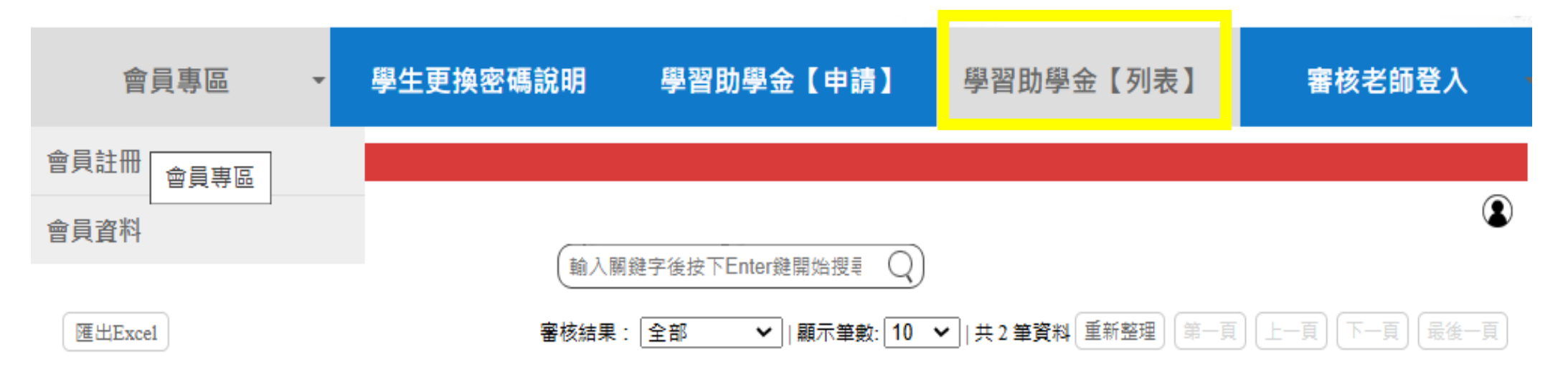

| t | 申請編號   | 學生姓名 | 學習助學<br>金名稱                  | 附件                                                 |        | 時數 | 金額   | 審核結果       | 申請時間                       | 匯出      | 刪除        |
|---|--------|------|------------------------------|----------------------------------------------------|--------|----|------|------------|----------------------------|---------|-----------|
| C | 510902 |      | <u>1-3.課後</u><br><u>自主複習</u> | <u>附件四_(1).docx</u><br><u>114年附件一.docx</u><br>上傳檔案 | ×<br>× | 10 | 2000 | <u>待審核</u> | 2025-02-<br>26<br>16:32:33 | <u></u> | <u>刪除</u> |

#### 申請所需資料及範例 10. 當待審核變成通過即為複審通過 複審通過,再繳交紙本至學生事務處(學務處 信心樓2樓)

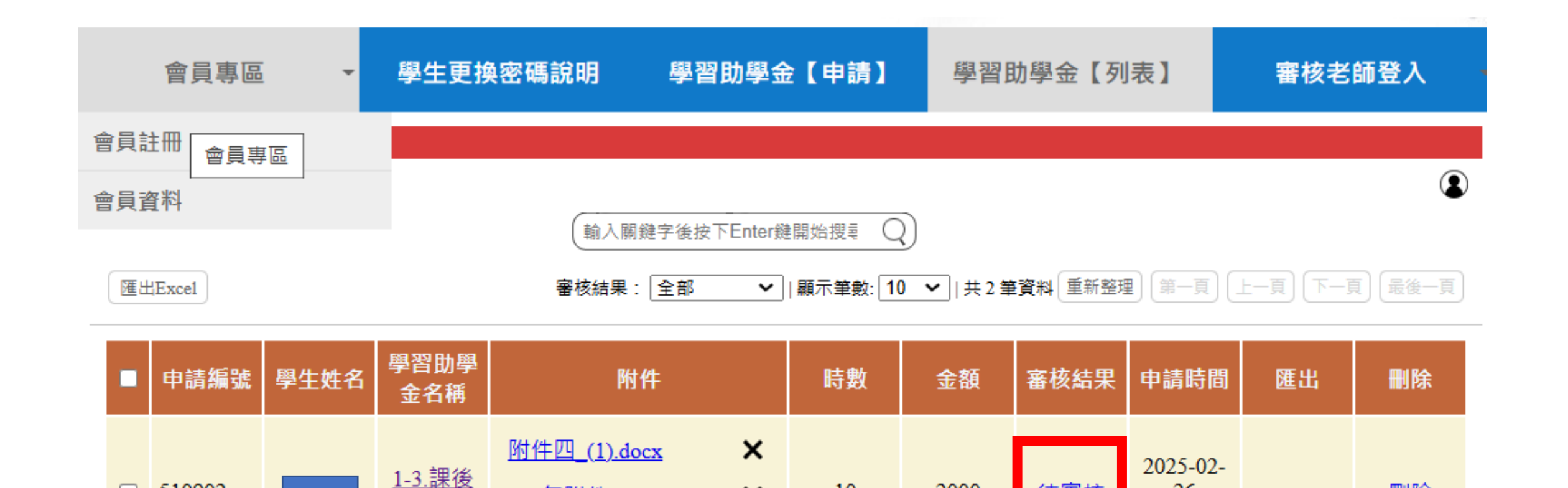

×

<u>114年附件一.docx</u>

上傳檔案

自主複習

10

2000

待審核

26

16:32:33

刪除

\_\_\_\_

510902...

#### 11. 繳交至學務處的附件紙本,上方請填寫申請編號 (學號及後3碼流水後,共12碼)

複製再貼到記事本或聊天室,即可看到完整申請編號

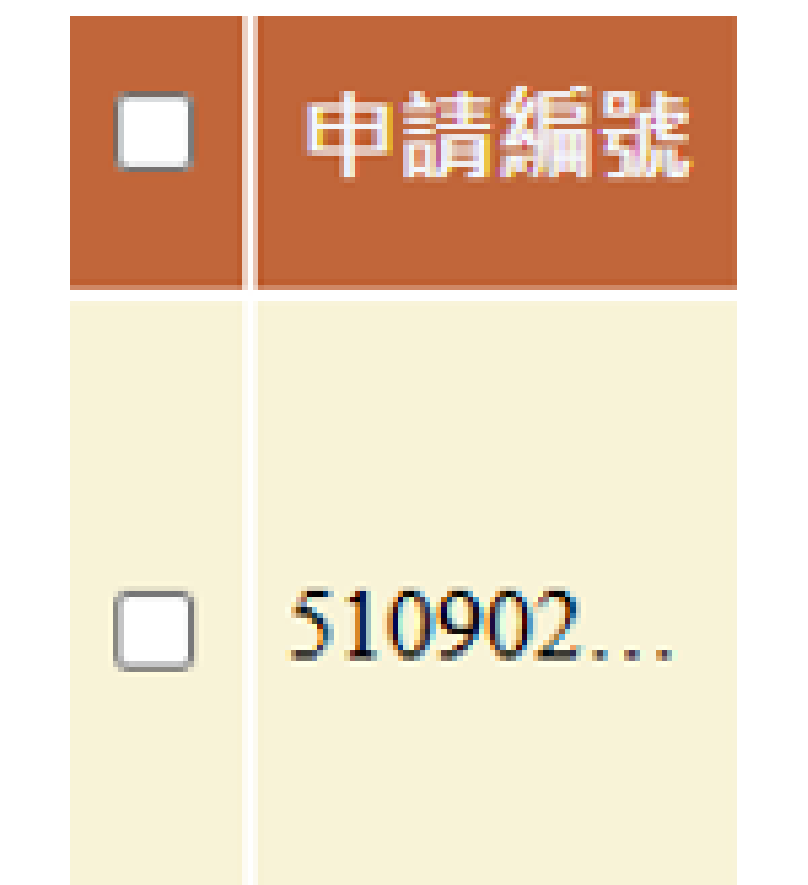

#### 12. 繳交紙本時,請記得填登記表 (需正楷)

|             |      | a) | 可止伯供命 | 9                                                                    | 恢复    |
|-------------|------|----|-------|----------------------------------------------------------------------|-------|
| 申請項目        | 送件日期 | 班級 | 學號    | 有達成&徽交紙本請打勾                                                          | XX AJ |
| 色例<br>-1.課輔 |      |    |       | □複審通過<br>□附件一<br>□附件二<br>□附件三<br>□₩件×                                |       |
|             |      |    |       | □<br>一複審通過<br>□<br>附件一<br>□<br>附件二<br>□<br>附件三                       |       |
|             |      |    |       | <ul> <li>□附件 X</li> <li>□複審通過</li> <li>□附件一</li> <li>□附件二</li> </ul> |       |

#### 複審申請注意事項!!!

- 活動日期皆須為||4年,||3年不可申請。
- 紙本請務必留好,複審通過後拿到學生事務處進行下一步申請,須和線上上傳資料相同, 不可再塗改或修改。
- (一)課業輔導學習方案單項最多只可申請30小時,多項最多50小時。

例如:A生申請3月份 |-3 30小時,若再申請3月 |-2 30小時,已超過限定50時【不可】。

A生申請3月份 I-3 30小時,再申請I-2 20小時,2項合計50時【可以】。

- 複審通過後,佐證附件&身分證正反、學生證正反、存摺那一張 A4紙本須送學務處。
- 紙本、上傳附件務必親筆簽名!!!!!!(輔導/指導人員簽章 和 學生簽名欄位)

#### 以百主複習為例,完成學習活動後~~~

-->附件- 能打字的欄位就用打字、打完字印出紙本

-->粉底欄位每格親筆簽名,錄底給老師簽章

【如果沒有在學校公共區域進行自主複習, 就需要在輔導單位那邊,給當時看您自主複習的人簽,並備註關係】

-->簽完之後再照相上傳系統進行複審

-->複審通知有通過

#### -->再送紙本到學務處

附件一紙本送學務處前記得寫上申請編號 【共計12碼,前9碼學號,後3碼流水號】

| 511501265777<br>國立臺南護理專科學校高等教育深耕計畫<br>114年度補助經濟不利學生學習助學金申請之學習紀錄表及心得<br>(請以正楷填寫) |                                                      |                 |          |                |                      |          |      |     |               |  |  |
|---------------------------------------------------------------------------------|------------------------------------------------------|-----------------|----------|----------------|----------------------|----------|------|-----|---------------|--|--|
| 申請項目                                                                            | 申請項目(單選):□1-1.課業輔導(達10小時以上); □1-2.學伴互助課業輔導(達10小時以上); |                 |          |                |                      |          |      |     |               |  |  |
|                                                                                 |                                                      | □1-3.課後         | 自主複習(達10 | )小時以_<br>(毎粤期) | 上);□1-4.課<br>き10小吃いト | 後自主複     | 習(海タ | 个學習 | ,完成梯次學習)      |  |  |
|                                                                                 |                                                      |                 | (土小組員音習) | (女子刑)          | 學制/科別                | -)<br>年級 |      |     |               |  |  |
| 姓                                                                               | 名                                                    |                 |          |                | 例如5N1                | 01       |      |     |               |  |  |
| 學;                                                                              | 號                                                    |                 |          | 聯絡手機           |                      |          |      |     |               |  |  |
| 輔導<br>單位                                                                        | 辅導/:<br>(##**#                                       | 複習課程<br>目、#前進度) | 地點       | 日期             | 時間                   | 學生親      | 簽    | 時數  | 輔導/指導<br>人員簽章 |  |  |
|                                                                                 |                                                      |                 |          |                |                      |          |      |     |               |  |  |
|                                                                                 |                                                      |                 |          |                |                      |          |      |     |               |  |  |
|                                                                                 |                                                      |                 |          |                |                      |          |      |     |               |  |  |
|                                                                                 |                                                      |                 |          |                |                      |          |      |     |               |  |  |
|                                                                                 |                                                      |                 |          |                |                      |          |      |     |               |  |  |
|                                                                                 |                                                      |                 |          |                |                      |          |      |     |               |  |  |

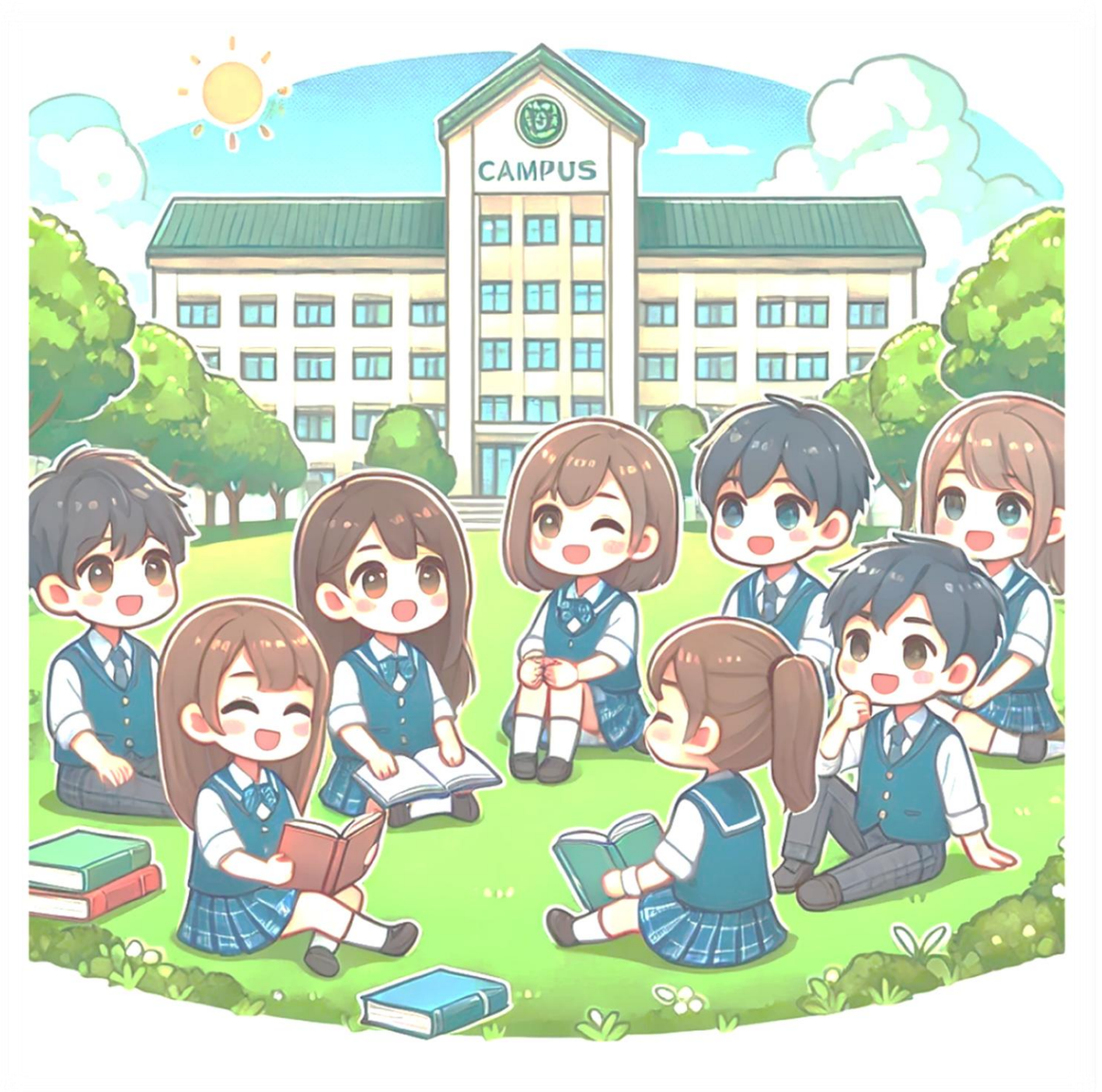

# 謝謝您的聆聽 歡迎您踴躍申請!